# 保証人ポータル利用の手引き

保証人ポータルとは

「保証人ポータル」では、大学から保証人宛のお知らせ、履修登録確認表、成績表を参照することができます。

推奨環境、利用上の注意事項

: Windows 10/11、macOS12/13/14 0 S ブラウザ:WindowsはEdge,Chrome、MacはSafari,Chrome ※スマホは標準のブラウザをご利用ください(iPhone:Safari、アンドロイド:GoogleChrome) それ以外での利用では不具合が起きる場合があります。 ※新しいOSやブラウザが出た場合には、利用推奨環境が変更される場合があります。

- ・保証人ポータル使用中は、ブラウザの「戻る」ボタンは使用しないでください。
- ・ログインした状態で3時間以上画面操作をしないと自動的にログアウトされます。
- ・毎日AM3:00~AM6:00は利用できません。これ以外の時間に停止する場合は、ログイン画面にてお知らせします。

## ログイン方法

①東京経済大学ホームページ(www.tku.ac.jp)にアクセス後、②「保護者(保証人)の方へ」から「保証人ポータル」 にアクセスしてください。ユーザID、初期パスワードは事前に通知している内容をご確認ください。

■アカウント情報の通知について

2025年入学以降:入学手続時のマイページ「アカウント情報通知」画面をご確認ください(閲覧期限:5月末)。 2024年入学以前: 2024年度2期の成績表送付時に同封されている通知書をご確認ください。

### 初回利用までの流れ

初回ログイン時にメールアドレス登録、初期パスワード変更をした後、設定パスワードでログイン可能になります。 ※迷惑メールの対策などでドメイン指定を行っている場合、メールが受信できない場合がございます。 「@tku.ac.jp」を受信設定してください。

#### 【ログイン画面】

パスワード

#### 【メールアドレス登録】

| 直京経済大学                                   | メールアドレス登録                                                                                | メールアドレス登録        |                                     |
|------------------------------------------|------------------------------------------------------------------------------------------|------------------|-------------------------------------|
|                                          | ログインユーザID                                                                                | 25e9999h         |                                     |
|                                          | 学生氏名                                                                                     | 東経 学             |                                     |
| 証人ホータルサイト                                | 保証人メールアドレス                                                                               |                  |                                     |
| ID                                       | 保証人メールアドレス(確認用)                                                                          |                  |                                     |
| - K                                      | 入学手続時等、既に大学に屬け出ている場合、メールアドレスが初期表示されますので、ご確認のうえ。 登却<br>てください。変更したい場合は、変更したうえで登録を押下してください。 |                  | 「初期表示されますので、ご確認のうえ、登録を押下し<br>こください。 |
|                                          |                                                                                          | 223              |                                     |
| ログイン                                     |                                                                                          |                  |                                     |
| construction of the formula construction | メールア                                                                                     | ドレス登録後           | 5、「パスワード発」                          |
| ワードを忘れた場合はこちら                            |                                                                                          |                  |                                     |
| Z_JPH                                    | 行依頼した                                                                                    | メールが届き           | Fます。リンクURI                          |
|                                          |                                                                                          | , <i>то</i> да с |                                     |
|                                          | をクリック                                                                                    | カーてくださ           | 51 \                                |

#### 【パスワード変更】

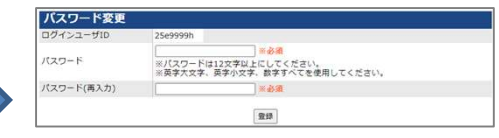

初期パスワードを変更してください。 以降は設定パスワードでログイン可 能になります。

## パスワードを忘れた場合

ログイン画面の「パスワードを忘れた場合はこちら」をクリックし、パスワード発行画面で再発行手続きをしてくだ さい。ご自身でパスワード変更を行い、変更後のパスワードで再度ログインをお願いします。

| <b>志言</b> 忽这上兴                             | 【パスワード発行】                                                                                                    | 【パスワード変更】                                                                                                    |  |
|--------------------------------------------|----------------------------------------------------------------------------------------------------|----------------------------------------------------------------------------------------------------|--|
| 果 示 経 済 人 子<br>保証人ポータルサイト<br>ユーザD<br>パスワード | パスワード発行           学用目         ●参慮           学生学用目         20所ブ/1ッ/1ッ/1ッ = 参慮           単品         20所ブ/1ッ/1ッ/1ッ = 参慮           単品         単品           単品         単品           単品         単品           単品         単品           単品         単品           単品         単品           単品         単品           単品         単品           単品         単品           単品         単品           単品         単品           単品         単品           単品         単品 | パスワードな史           ログインユーザID           パスワード           パスワード           ポパスワードは12支参以上にしてください。           ボスワード(有入力) |  |
| レンタン<br><u> 「スワードを忘れた場合はごちら</u><br>ユーンジル   | 学籍番号、学生生年月日、大学に登録され<br>ている保証人アドレスを入力し、送信押下<br>後、「パスワード発行依頼」メールが届き<br>ます。リンクURLをクリックしてください。                                                                                                    | パスワードを設定してください。以<br>降は設定パスワードでログイン可能<br>になります。                                                                   |  |

## 初期パスワードや大学に登録されている保証人アドレスが分からない場合

「保証人ポータル」トップ画面の注意事項(登録アドレスを忘れた場合等)のリンクにアクセスし、必要事項を 入力して送信してください。本人確認後、手続き方法をメールにてご案内いたします。

# 保証人ポータルの機能

### 【トップ画面】

| 東京経済大学                                |                                                                                                    | マニュアル<br><b>ログアウト</b>                                                                                                    |
|---------------------------------------|----------------------------------------------------------------------------------------------------|----------------------------------------------------------------------------------------------------|
| <b>(2)</b><br>リンク <u>集</u><br>学ホームページ | 保証人個人宛のお知らせ<br>[2025/01/21] 未読 郵送のお知らせについて                                                                | 25E9999<br>【学生氏名】<br>東経 学                                                                                                    |
| (b)                                   | ナ学からのお知らせ                                                                                                 | (e)<br>(f) パスワード変更                                                                                                    |
|                                       | 入子がらのお知うと           [2025/01/21]         大学からのお知らせ(1/21)           [2024/12/10]         2024年度2期の成績発表について | 情報システム課<br>学務課                                                                                                    |
|                                       |                                                                                                    | 東京経済大学<br>(REX 年 A RO A RO A RO A RO A RO A RO A RO A                                                                           |
| ( <b>c</b> )                          | <b>履修登録確認表</b><br>2024年度 2期 (公開期間: 10/30 0:00 ~ 2/20 23:59)                                               | [2025/01/21] 大学からのお知らせ(1/21)<br>[2024/1727/0 2024年夏ス間の成績発気について<br>[2015年年年表<br>2024年夏ス周(2時期時、10/30 0.00 ~ 2/20 23 55)<br>タウンロード |
| ( <b>d</b> )                          | ダウンロード<br>成績表<br>2024年度 1期 (公開期間: 9/1 9:00 ~ 2/25 23:59)                                                  | 加入<br>3224年度 1用(2時期間:9/1 9:00~2/25 23:59)<br>ジンロード<br>リンク集<br>大学ホームページ<br>マニュアル                                                 |
|                                       |                                                                                                    | Copyright(C)2016 Tokyo Keizai University All Rights Reserved                                                                    |

| (a) | 保証人個人宛の<br>お知らせ  | 保証人個人への重要なお知らせが掲載されますのでこ確認ください。新着<br>のお知らせがある場合、登録されているメールアドレスに通知が届きます。                     |
|-----|------------------|---------------------------------------------------------------------------------------------|
| (b) | 大学からの<br>お知らせ    | 保証人全体へのお知らせが掲載されます。新着のお知らせがある場合、1日1回ま<br>とめて、登録されているメールアドレスに通知が届きます。                        |
| (c) | 履修登録確認表          | 公開期間中、履修登録した科目をダウンロードし、確認できます。<br>また、ダウンロードしたファイルを印刷することも可能です。<br>公開期間外は、ダウンロードボタンが押下できません。 |
| (d) | 成績表              | 公開期間中、成績表をダウンロードし、確認できます。<br>また、ダウンロードしたファイルを印刷することも可能です。<br>公開期間外は、ダウンロードボタンが押下できません。      |
| (e) | メールアドレス<br>確認・変更 | 登録されている保証人アドレスの確認、変更が可能です。                                                                  |
| (f) | パスワード変更          | 保証人ポータルのログインパスワードの変更が可能です。                                                                  |

(問い合わせ先) 東京経済大学 学務課 TEL:042-328-7755 電話受付時間:平日9:00-11:45、12:45-17:00